# Istruzioni PEC

Gli iscritti all'Ordine degli Psicologi della Lombardia possono richiedere la Casella di Posta Elettronica Certificata (d'ora in avanti "**PEC**") attraverso il sito del CNOP <u>www.psy.it</u> come segue:

- Se l'iscritto deve effettuare la registrazione al sito CNOP, seguire le istruzioni dal punto 1;
- Se l'iscritto è già registrato, passare direttamente al punto 8 (clicca <u>QUI</u>).
- 1. Accedere al sito del CNOP <u>www.psy.it</u> e Cliccare su AREA RISERVATA PSICOLOGI presente in "Aree Utili":

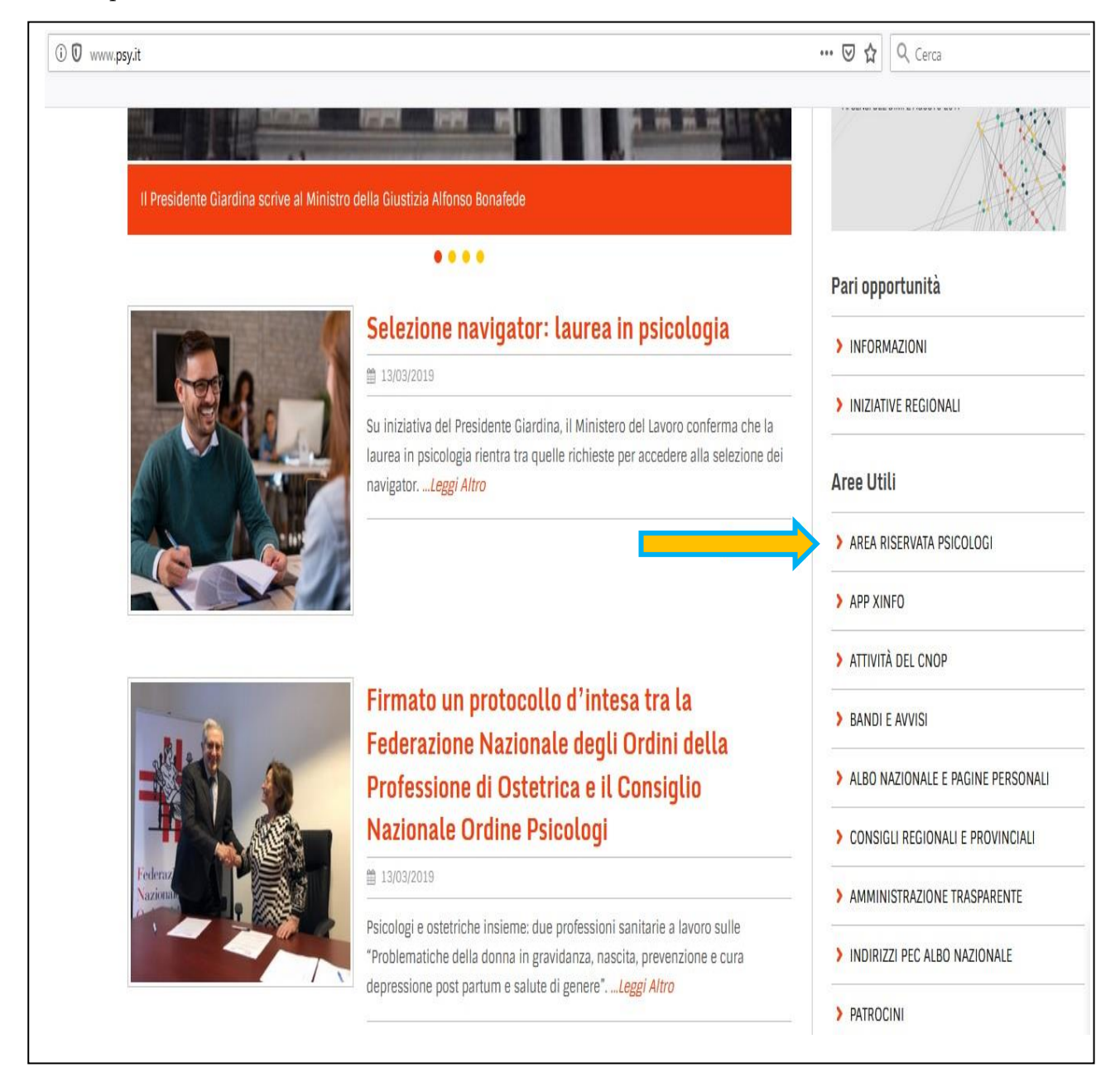

2. Cliccare su Registrazione Psicologi:

| ORDINE<br>NAZIONALE<br>PSICOLOGI         |                                                                                                    |
|------------------------------------------|----------------------------------------------------------------------------------------------------|
| Help<br>Login<br>Registrazione Psicologi | Area Riservata di www.psy.it, il sito ufficiale del Consiglio Nazionale dell'Ordine degli Psicologi. |

3. Inserire i dati richiesti e cliccare su "controlla". Se la registrazione si conclude con successo, l'iscritto riceverà via mail una password di accesso:

| Help<br>Login<br>Registrazione Psicologi | Inserire qui di seguito i propri dati e fare click sul pulsante di controllo. Se i dati vengono validati verrà iniziata la procedura per l'attivazione dell'account per la fruizione dei servizi destinati agli Psicologi.<br>cognome:<br>nome:<br>data di iscrizione all'Ordine:<br>indirizzo mail:<br>codice fiscale:<br>codice fiscale:<br>controlla |
|------------------------------------------|----------------------------------------------------------------------------------------------------|

### **IMPORTANTE:**

È necessaria la piena corrispondenza tra i dati comunicati da OPL e quelli inseriti dall'iscritto. In caso di **doppio nome o doppio cognome**, inserire il dato completo.

4. Ricevuta la password, Accedere al sito del CNOP <u>www.psy.it</u> e cliccare prima su AREA RISERVATA PSICOLOGI presente in "Aree Utili" e poi su **Login** 

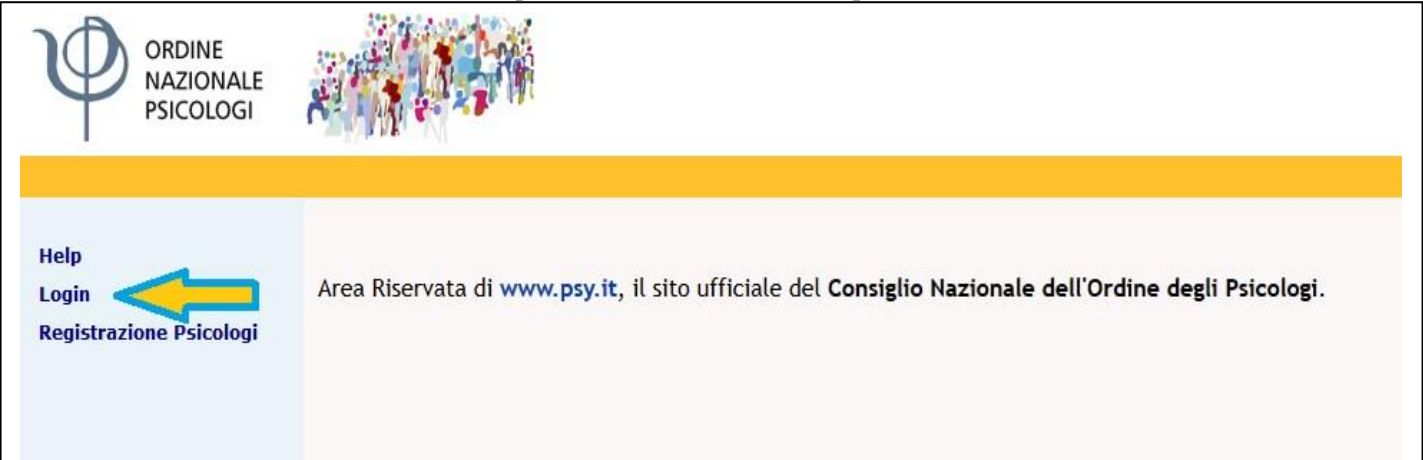

- 5. Inserire i dati di accesso indicati sull'email:
  - indirizzo mail;
  - password.

|                  | HELF                                            |                            |
|------------------|-------------------------------------------------|----------------------------|
| indirizzo email: |                                                 |                            |
| password:        |                                                 |                            |
| reset            | - login -                                       |                            |
| Hai dimenticate  | o username e/o passv<br>odirizzo di posta elett | w <b>ord ?</b><br>tronica: |

- 6. Effettuare immediatamente un cambio password nella schermata successiva, compilando i campi
  - ✓ nuova password
  - ✓ conferma nuova password

e cliccare su **login con cambio password** 

| Login: devi cambiare passwo | rd |
|-----------------------------|----|
| Cambio password             |    |
|                             |    |
| nuova password:             |    |
| conferma password:          |    |

7. Effettuato il login, prima di accedere definitivamente all'Area Riservata, si devono accettare i termini e le condizioni:

| Prima di accedere all'Area Riservata occorre accettare Termini & Condizioni. | ] |
|------------------------------------------------------------------------------|---|
| Visualizza Termini & Condizioni                                              |   |

8. Accettati i termini e le condizioni, effettuare di nuovo il login.

Il login definitivo si effettua inserendo:

- indirizzo mail;
- password (quella scelta al punto 6. della presente guida);

e cliccare su login:

| insenschi        | ndirizzo email e password<br>HELP |
|------------------|-----------------------------------|
| indirizzo email: | 1                                 |
| nassword         |                                   |
|                  | D: Rispetta majuscole e minuscole |
| reset            | t ogin -                          |
|                  |                                   |

9. Entrato nell'area riservata CNOP, l'home page si presenta come segue:

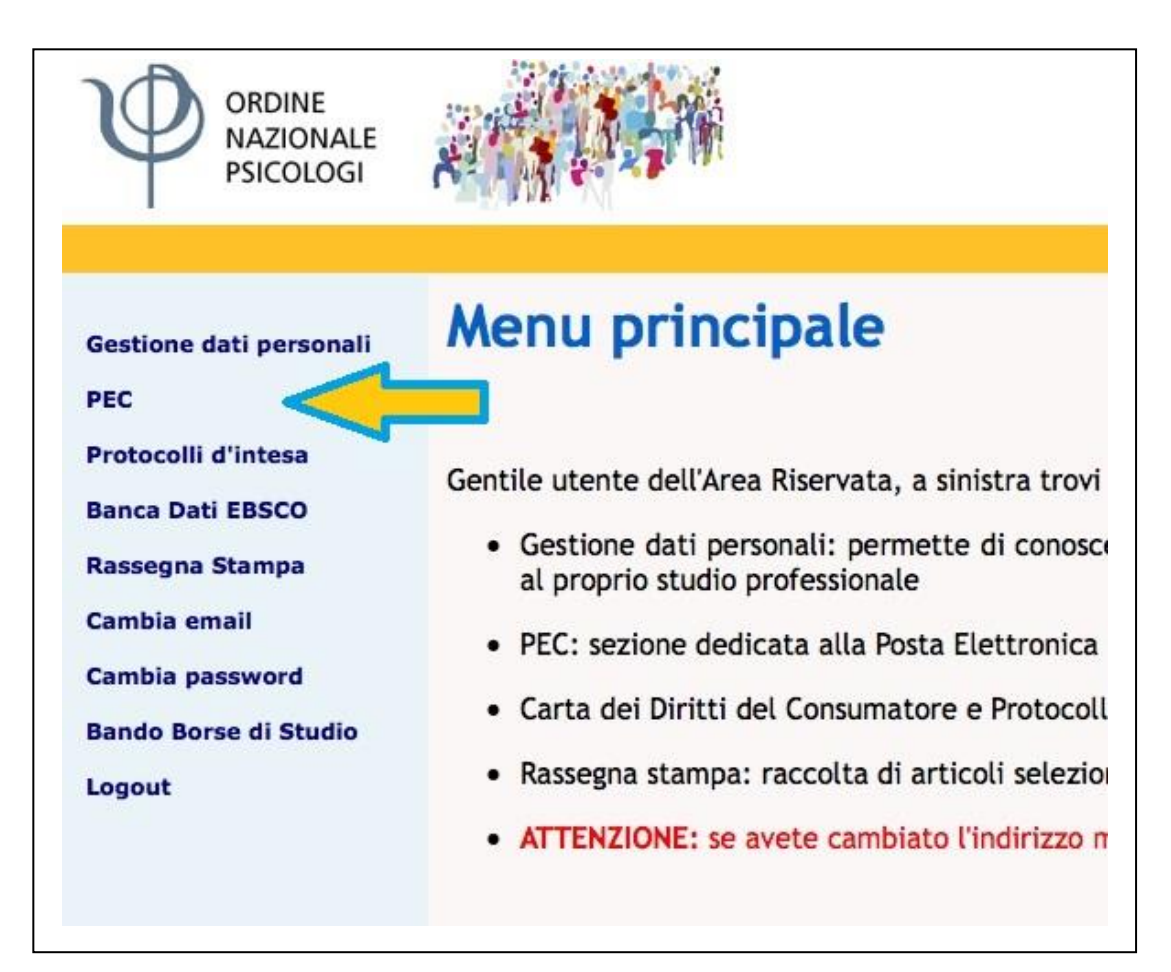

Nel menu di sinistra selezionare la scheda "PEC":

- ↓ Fare click su CONDIZIONI DI UTILIZZO;
- Scegliere l'indirizzo PEC che si desidera adottare all'interno dell'elenco di quelli proposti dal sistema (l'immagine effettiva potrebbe risultare leggermente diversa da quella seguente):

|              | PEC                                                                                                    |
|--------------|----------------------------------------------------------------------------------------------------|
| orna al menu |                                                                                                    |
| Logout       | Gentile collega,                                                                                                    |
|              |                                                                                                    |
|              |                                                                                                    |
|              |                                                                                                    |
|              | Hai attivato una PEC con un altro gestore? Puoi continuare ad utilizzaria, assolvendo così all'obbligo previsto dalla legge.<br>invitiarno soltanto a darne comunicazione all'Ordine                                                                                                    |
|              | Ti ricordiamo, comunque, che ti sarà sempre possibile attivare gratuitamen<br>una PEC con dominio @psypec.it selezionando un indirizzo fra le opzioni proposte di seguito e cliccando su "Crea la mia casella Pi<br>con findirizzo che ho scelto".                                                                                                    |
|              | Non utilizzi alcuna PEC? Dotarsi di una casella PEC è un obbligo di legge valido per tutti i professionisti iscritti all'Albo,<br>prescindere dall'effettivo esercizio della professione o dal contesto in cui di opera. Attiva subito la tua PEC con dominio @psypec<br>selazionando un indivizzo fra la pozioni proposte di seculto e cliccando su "Crea la mia casella PEC con l'indivizzo che bo scetto". |
|              | Sceali il tuo indirizzo PEC tra quelli disponibili:                                                                                                    |
|              | Onsynes it                                                                                                    |
|              | @psypec.it                                                                                                    |
|              | @psypec.it                                                                                                    |
|              | @psypec.it                                                                                                    |
|              | @psypec.it                                                                                                    |
|              | @psypec.it                                                                                                    |
|              | @psypec.it                                                                                                    |
|              |                                                                                                    |
|              |                                                                                                    |
|              | CREA LA MIA CASELLA PEC CON L'INDIRIZZO CHE HO SCELTO                                                                                                    |

- ↓ Cliccare su CREA LA MIA CASELLA PEC CON L'INDIRIZZO CHE HO SCELTO;
- Fare click su SOTTOSCRIVO LE CONDIZIONI SOPRA RIPORTATE, dopo averle lette e accettate;
- **4** Chiudere la finestra;
- 4 Attendere 24 ore: un'email del CNOP avvisa dell'avvenuta assegnazione della casella PEC;
- ↓ Fare il <u>login</u> vedi punto 8. nell'Area Riservata del <u>CNOP</u>;
- Cliccare sulla scheda PEC, dove è possibile visualizzare tutte le informazioni relative alla PEC attivata (come mostrato anche nell'immagine a seguire):
  - ✓ Indirizzo PEC scelto;
  - ✓ Password iniziale assegnata dal sistema;
  - ✓ Link dove visualizzare la PEC (posta in arrivo, posta in uscita, posta inviata, ecc.);
  - ✓ Link dove gestire il cambio password e le altre opzioni di utilizzo della PEC stessa;
  - ✓ Prime indicazioni di operatività da seguire, tra cui il **cambio password**.

| Ordine Nazionale Psi | cologi Area Riservata Ordine Nazion                                                                                                    |
|----------------------|----------------------------------------------------------------------------------------------------|
|                      | PEC - Posta Elettronica Certificata                                                                                                    |
| Torna al menu        | PEC                                                                                                    |
| Logout               | L'Ordine degli Psicologi del Lazio aderisce al programma naz. per l'assegnazione di PEC.                                                                                                    |
|                      | I seguenti sono i dati della casella PEC che ti è stata assegnata:  indirizzo PEC: password iniziale assegnata dal sistema: DOVE GESTIRE IL CAMBIO PASSWORD: rai click qui> https://gestionemail.pec.it/login/index DOVE VISUALIZZARE LA TUA PEC: fai click qui> https://webmail.psypec.it/ al primo login nella tua PEC: devi: |

# FINE PROCEDURA DI ATTIVAZIONE PEC

# Altre FAQ PRESENTI SUL SITO OPL > Riquadro "La PEC - Posta Elettronica Certificata"

#### Dove è possibile visualizzare i messaggi della PEC

https://www.opl.it/come-fare-per/Dove-possibile-visualizzare-i-messaggi-della-PEC.php?t=36

#### Come recuperare la password PEC dimenticata o smarrita

https://www.opl.it/come-fare-per/Password-PEC-dimenticata-o-smarrita.php?t=36

### Come modificare l'indirizzo di Posta Elettronica Ordinaria di riferimento per la PEC

https://www.opl.it/come-fare-per/Come-modificare-indirizzo-email-ordinario-per-recupero-password-PEC.php?t=36

### Una "super" casella PEC: come aumentarne la capienza

https://www.opl.it/come-fare-per/super-casella-PEC-come-aumentarne-la-capienza.php?t=36

## Nuova funzione "Leggi fatture" (elettroniche) nella psypec

https://www.opl.it/come-fare-per/Nuova-funzione-Leggi-fatture-elettroniche-nella-psypec.php?t=36

#### Reset password d'ufficio e modifica riferimento PEO

https://www.opl.it/come-fare-per/Reset-password-di-ufficio-e-Modifica-riferimento-email-ordinario.php?t=36

### Assistenza e supporto tecnico

https://www.opl.it/come-fare-per/Assistenza-e-supporto-tecnico.php?t=36

Fine Istruzioni PEC